## Steps to Forward Travel Management Emails to Administrative Assistants for Review

1. In Outlook click on one of the travel management emails you would like to forward, then Rules in the Move Ribbon:

|             | * SENO / RECEIVE | FOLDER VIEW ADD-INS     | Inbos - dpeters@               | bfoomu.adu - Outleok                                                                                                    |             |      |
|-------------|------------------|-------------------------|--------------------------------|----------------------------------------------------------------------------------------------------|-------------|------|
| New New     | Chan Up * Delete | Reply Tenned Ref More - | 2014 Inventory Charles Tank It | Frie Thread +         100 Studget ern           Im Frie Sander +         Im Nonaget           Frie Sander +         Im To Nonaget           Frie Sander +         Im To Nonaget | Move -      |      |
| times nema- | Delete           | Respond                 | Lingh File                     | Quint Steps rk                                                                                                    | Create Ryle | 62De |

2. Select Create Rule:

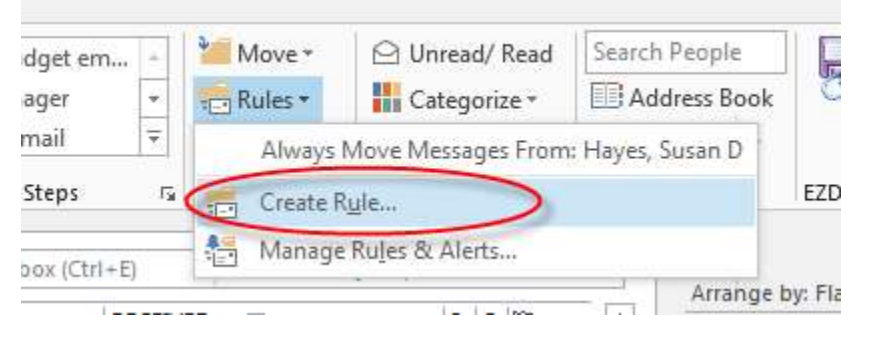

3. Select From Do Not Reply, and select subject contains and type in Approve Travel Approval for

| C | reate Rule    |            |                         |         | <b>×</b>         |
|---|---------------|------------|-------------------------|---------|------------------|
|   | When I get e  | -mail with | all of the selected con | ditions |                  |
|   | From Do I     | Not Reply  |                         |         |                  |
|   | V Subject co  | ontains    | pprove Travel Approv    | al for  |                  |
|   | 📃 Sent to     | me only    |                         |         | •                |
|   | Do the follow | wing       |                         |         |                  |
|   | 📃 Display in  | the New    | em Alert window         |         |                  |
|   | 📄 Play a sele | ected sou  | select Sound            |         | Browse           |
|   | Move the      | item to fo | der: Travel Manage      | ment    | Select Folder    |
|   |               |            | ок                      | Cancel  | Advanced Options |

## 4. Select the Advanced Options:

| (  | Create Rule                                          | EX.              |
|----|------------------------------------------------------|------------------|
| e  | When I get e-mail with all of the selected condition | IS               |
|    | ▼ From Do Not Reply                                  |                  |
|    | Subject contains Approve Travel Approval for         |                  |
|    | Sent to me only                                      | 4                |
|    | Do the following                                     |                  |
|    | Display in the New Item Alert window                 | P                |
|    | Play a selected sound: Select Sound                  | Browse           |
| ļ, | Move the item to folder: Travel Management           | Select Folder    |
| y  | OK Cancel                                            | Advanced Options |

5. Below step 2 select Next:

| - | Step 2: Edit the rule description (click an underlined value)                                                                       |
|---|----------------------------------------------------------------------------------------------------|
| 2 | Apply this rule after the message arrives<br>from <u>Do Not Reply</u><br>and with <u>Approve Travel Approval for</u> in the subject |
| a |                                                                                                    |
| ) |                                                                                                    |
|   | Cancel < Back Next >                                                                                                    |

6. Select forward it to People or public group. In step 2 click on people or public group:

| Rules Wizard                                                                                                    | ×  |
|----------------------------------------------------------------------------------------------------|----|
| What do you want to do with the message?<br>Step 1: Select action(s)                                                                                                    |    |
| <ul> <li>move it to the <u>specified</u> folder</li> <li>assign it to the <u>categony</u> category</li> <li>delete it</li> <li>permanently delete it</li> <li>move a copy to the <u>specified</u> folder</li> <li>forward it to <u>people or public group</u></li> <li>forward it to <u>people or public group</u></li> <li>forward it to <u>people or public group</u></li> <li>have server reply using a <u>specific message</u></li> <li>reply using a <u>specific template</u></li> <li>flag message for <u>follow up at this time</u></li> <li>clear the Message Flag</li> <li>clear message's categories</li> <li>mark it as <u>importance</u></li> <li>print it</li> <li>play a <u>sound</u></li> <li>start <u>application</u></li> </ul> |    |
| mark it as read                                                                                                    | -  |
| Step 2: Edit the rule description (click an underlined value)<br>Apply this rule after the message arrives<br>from <u>Do Not Reply</u><br>and with <u>Approve Travel Approval for</u> in the subject<br>forward it to <u>people or public group</u>                                                                                                    |    |
|                                                                                                    |    |
| Cancel < Back Next > Fini                                                                                                    | sh |
| DE: Darking management                                                                                                    | T  |

7. Search for the last name of the person you would like to also receive these emails:

| le Address<br>earch: <sup>O</sup> Name only <sup>O</sup> | More columns Address Book             |                           |
|----------------------------------------------------------|---------------------------------------|---------------------------|
| otora                                                    | Go Global Address List - dpeters@blo  | omu.edt 👻 🔷 Advanced Find |
| Name                                                     | Title                                 | Business Phone            |
| 🖁 Potora, Stacey                                         | Clerk Typist 2 - College of Education |                           |
| 🔓 Poust, Brian                                           | Refrigeration Mechanic                | 570-389-4546              |
| 🔓 Powell, Loreen M                                       | Associate Professor                   | 570-389-4752              |
| Powers, Nancy                                            | Sub Univer. Reg. Nurse                | 570-389-4451              |
| Powlus, Leigh                                            | Custodial Staff                       |                           |
| President, BU                                            | President                             |                           |
| Presidents Cabinet                                       |                                       |                           |
| President's Executive St                                 |                                       |                           |
| Presswood, Randall                                       | Technical/Performing Arts             | 570-389-4291              |
| Priority                                                 | _                                     |                           |
| Prof Studies Dean Searc                                  | n<br>at and                           |                           |
| Professional Developme     Professional LL               | nt and                                |                           |
| Protessional Compus Mini                                 | stry                                  |                           |
| Prout Mark F                                             | Bldg Construction Inspector           | 570,389,2788              |
| Prout, Mary                                              | Administrative Assistant 1            | 570-389-4277              |
| Provost. BU                                              | Provost                               |                           |
|                                                          |                                       | - F                       |
| To a Potora Star                                         | AV.                                   |                           |
|                                                          |                                       |                           |
|                                                          |                                       | OK Cancel                 |
|                                                          |                                       |                           |
|                                                          |                                       |                           |
| 2: Edit the rule description                             | (click an underlined value)           |                           |
| ply this rule after the mess                             | age arrives                           |                           |
| m Do Not Reply                                           |                                       |                           |
| nd with <u>Approve Travel App</u>                        | proval for in the subject             |                           |
| ward it to <u>Potora, Stacey</u>                         |                                       |                           |
|                                                          |                                       |                           |
|                                                          |                                       |                           |
|                                                          |                                       |                           |
|                                                          |                                       |                           |

Then click finish. This will forward <u>all</u> travel approval emails to the administrative assistant for their review.